## 静岡がんセンター無料インターネット 有線接続ガイド

■ ご利用にあたって ■

・本サービスを利用するための機器の設定や接続の手続きは利用される方ご自身で行っていただけますよう、お願いいたします。
 ご利用に関するお問い合わせや個別サポートに対応することができないため、
 ご了承ください。
 ・機器の貸出は行っていないため、お手持ちの機器をご利用ください。

・画面やアイコンは、端末の機種や設定などにより、下記の例と異なることがあります。

## . 認証手続きを行う

LANケーブルを繋ぐ

- ・持参したパソコンと情報コンセントをLANケーブルで繋ぎます。
- ・webブラウザが自動的に起動し、利用規約ページが表示される までしばらくお待ちください。

```
LANケーブルをお持ちでない場合は、
お近くのスタッフへ、お声がけください。
```

## 2 利用規約に同意する

「利用規約」を確認し、「認証規約」に同意のうえ、 「規約に同意する」にチェックをつけます。 「接続する」をクリックします。

3 サービスを開始する

「ここをタップして接続開始」をクリックします。

## 2. 手続き完了

静岡がんセンターのホームページが表示されたら、手続き完了です。

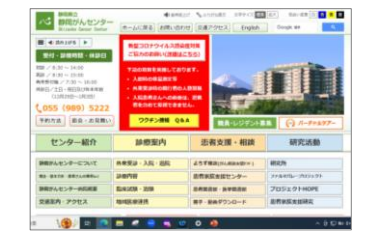

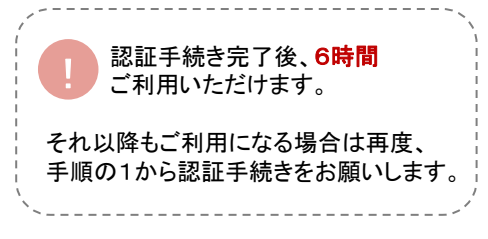

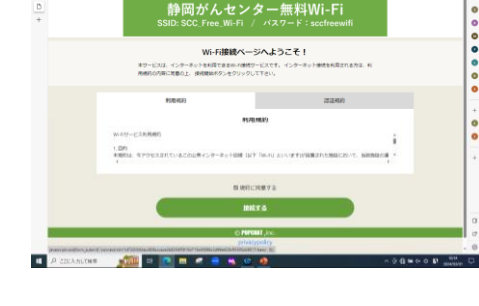

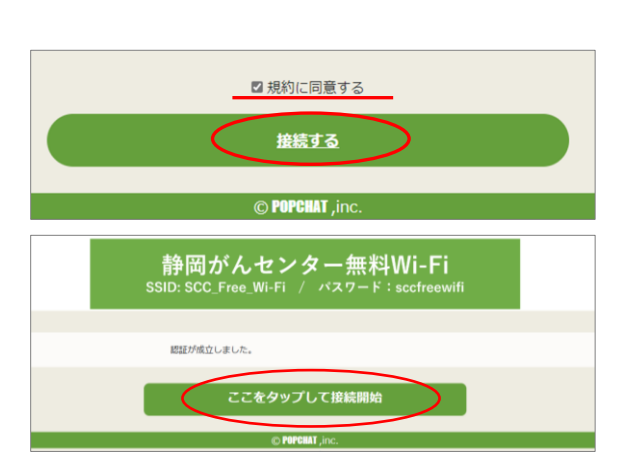

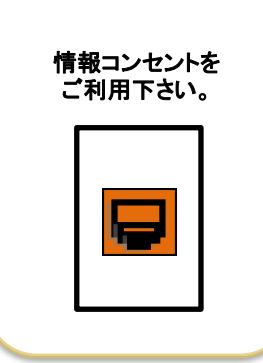